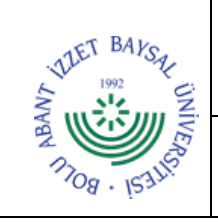

## T.C. BOLU ABANT İZZET BAYSAL ÜNİVERSİTESİ Öğrenci İşleri Daire Başkanlığı

Dok. No: İA/009/24 İlk Yayın Tar.: 14.10.2022 Rev. No/Tar.: 00/...

## ÖĞRETİM PLANI HAZIRLAMA İŞ AKIŞ SÜRECİ

Sayfa 1/3

| SORUMLULAR                   | İŞ AKIŞI                                                                           | FAALİYET/AÇIKLAMA                                                                                                    | DOKÜMAN /<br>KAYIT                                                       |
|------------------------------|------------------------------------------------------------------------------------|----------------------------------------------------------------------------------------------------|--------------------------------------------------------------------------|
| ÖİDB<br>Otomasyon<br>Merkezi | Kurul Kararı gereği güncellenecek<br>programın öğretim planı inceleme<br>işlemleri | Kurul kararı güncellenecek<br>öğretim planı, dönemlik<br>ECTS yükleri, Mezuniyet<br>kredileri, derslerin İngilizce<br>Türkçe Tam adları, Seçmeli<br>Ders grupları, Staj bilgileri<br>vb. incelenir.                                                                                                    | Fakülte/Yüksek<br>okul/Meslek<br>Yüksekokulu<br>Yönetim<br>Kurulu Kararı |
| ÖİDB<br>Otomasyon<br>Merkezi | Öğretim<br>Planı<br>eksiksiz mi?<br>Evet                                           | Öğretim Planında<br>Uygulanmaya tesir edecek<br>eksiklikler var ise Kurul<br>Kararı yeniden düzenlenmesi<br>için ilgili kuruma iade edilir                                                                                                    | ÜBYS                                                                     |
| ÖİDB<br>Otomasyon<br>Merkezi | Öğretim Planındaki derslerin yeni<br>olanları belirlenir.                          | Öğretim planındaki ilk<br>olarak açılacak dersler<br>belirlenir. Bu belirleme<br>esnasında derslerin kredi<br>değerleri baz alınır.                                                                                                    | ÜBYS                                                                     |
| ÖİDB<br>Otomasyon<br>Merkezi | Yeni derslere kod verilmesi                                                        | Belirlenen yeni derslere<br>bölümün sahip olduğu kod<br>disipline/desimaline göre,<br>dersin açıldığı dönem de baz<br>alınarak kod verilir.                                                                                                    | ÜBYS                                                                     |
| ÖİDB<br>Otomasyon<br>Merkezi | Yeni derslerin UBYS' ye<br>tanımlanması                                            | Tespit edilen yeni zorunlu ve<br>seçmeli dersler UBYS<br>üzerindeki "Ders Kataloğu"<br>modülünden verilen kodlar<br>kullanılarak tanımlanır.                                                                                                    | ÜBYS                                                                     |
| ÖİDB<br>Otomasyon<br>Merkezi | Öğretim Planının UBYS üzerinde<br>oluşturulması (Temel tanımların<br>yapılması)    | UBYS üzerinde Öğretim<br>Planı modülü çalıştırılır.<br>Yeni butonu tıklanır. Açılan<br>Pencerede Akademik<br>Program seçilir. "Adı"<br>Alanına öğretim Planına<br>verilecek isim yazılır.<br>Verilen ismin sonuna<br>"Taslak" kelimesi mutlaka<br>eklenir. Mezuniyet kerdi<br>değerleri doldurulup. Kaydet<br>butonu tıklanır. | ÜBYS                                                                     |

| TOg · 153118                 | T.C.<br>BOLU ABANT İZZET BAYSAL ÜNİVERSİTESİ<br>Öğrenci İşleri Daire Başkanlığı<br>ÖĞRETİM PLANI HAZIRLAMA İŞ AKIŞ SÜRECİ |                                                                                                    | Dok. No: İA/009/24<br>İlk Yayın Tar.: 14.10.2022<br>Rev. No/Tar.: 00/<br>Sayfa 2 / 3                                                                                                    |      |
|------------------------------|----------------------------------------------------------------------------------------------------|----------------------------------------------------------------------------------------------------|----------------------------------------------------------------------------------------------------|------|
| ÖİDB<br>Otomasyon<br>Merkezi | Öğretim Planına zorunlu derslerin<br>eklenmesi.                                                                           | Ekrandaki "+Ders/Seçmeli<br>Havuz Ekle" Butonu<br>tıklanır. Açılan pencerede<br>eklenecek dersin okutulacak<br>dönem bilgisi girilir. Daha<br>sonra eklenecek dersin<br>"Ders Kodu" alanına<br>yazılarak; ders aratılır.<br>Listelenen ders içinden<br>seçim yapılarak Kaydet<br>tuşuyla ders eklenmesi<br>tamamlanır.                                                                                                    |                                                                                                    | ÜBYS |
| ÖİDB<br>Otomasyon<br>Merkezi | Öğretim Planına seçmeli derslerin<br>eklenmesi.                                                                           | Ekrandaki "+Der<br>Havuz Ekle" H<br>tıklanır. Açılan p<br>eklenecek dersin o<br>dönem bilgisi gir<br>sonra eklenecek<br>havuz dersin koo<br>Kodu" alanına y<br>seçmeli ders havu<br>Listelenen ders<br>seçim yapılarak<br>tuşuyla ders ekl<br>tamamlanır. Bu<br>seçmeli havuzdar<br>kredi değerle<br>tanımlanı                                                                                                    | s/Seçmeli<br>Butonu<br>pencerede<br>okutulacak<br>ilir. Daha<br>seçmeli<br>du "Ders<br>azılarak;<br>zu aratılır.<br>içinden<br>Kaydet<br>lenmesi<br>esnada<br>n alınacak<br>eri de<br>r. | ÜBYS |
| ÖİDB<br>Otomasyon<br>Merkezi | Öğretim Planında kayıtlanma<br>limitlerinin tanımlanması                                                                  | Plandaki bütün derslerin<br>tek tek tanımlanması<br>yapıldıktan sonra.<br>Kayıtlanma Limitleri<br>butonu tıklayarak açılan<br>ekranda; her dönem için<br>öğrencinin not ortalaması<br>aralıkları da girilerek, ders<br>kaydı yapacağı max.<br>ECTS yükleri sisteme<br>girilir.ÜBYSÖğretim Planı hazırlama<br>sayfasında onay kutucuğu<br>seçilip kaydet butonu<br>tıklandığında açılan ekran<br>da; ilgili yönetim kurul kararı<br>aranılın.ÜBYS |                                                                                                    | ÜBYS |
| ÖİDB<br>Otomasyon<br>Merkezi | Öğretim Planının aktif edilmesi                                                                                           |                                                                                                    |                                                                                                    |      |

| WHET BAYSE                   | T.C.<br>BOLU ABANT İZZET BAYSAL ÜNİVERSİTESİ<br>Öğrenci İşleri Daire Başkanlığı<br>ÖĞRETİM PLANI HAZIRLAMA İŞ AKIŞ SÜRECİ |                                                                                                    | Dok. No: İA/009/24<br>İlk Yayın Tar.: 14.10.2022<br>Rev. No/Tar.: 00/<br>Sayfa 3 / 3 |        |
|------------------------------|----------------------------------------------------------------------------------------------------|----------------------------------------------------------------------------------------------------|--------------------------------------------------------------------------------------|--------|
| 1708 · 153115                |                                                                                                    |                                                                                                    |                                                                                      |        |
| ÖİDB<br>Otomasyon<br>Merkezi | Öğretim Planının Eğitim<br>Komisyonuna sunulması.                                                                         | Öğretim Planındaki tüm<br>dersler, ders içeriklerinin<br>girilmesi için tek tek<br>"Eğitim Kataloğunda aktif"<br>kutucukları seçilerek<br>Bologna veri giriş<br>sayfasında aktif edilir.<br>Öğretim Planının tamamı da<br>"Eğitim Kataloğunda Aktif"<br>kutucu seçilerek Eğitim<br>Komisyonunun<br>inceleyebileceği duruma                |                                                                                      | ÜBYS   |
| ÖİDB<br>Otomasyon<br>Merkezi | Öğretim<br>Planı<br>içerikleri<br>uygun mu?<br>Evet                                                                       | getirilir.<br>Komisyon ders programının<br>uygunluğunu ve içerik<br>yönünden kontrolünü<br>yaparak varsa eksikliklerin<br>giderilmesi için ilgili<br>programa dönüş sağlar ve<br>Öğretim planının<br>eksikliklerini<br>tamamlanıncaya kadar<br>kontrole devam eder. Plan<br>içerik olarak ta<br>tamamlandıktan sonra<br>Senatoya sunulur. |                                                                                      |        |
| ÖİDB<br>Otomasyon<br>Merkezi | Öğretim Planını Senatoya sunulması                                                                                        | Öğretim Planı, onaylanması<br>için senatoya sunulur.                                                                                                    |                                                                                      | Senato |
| ÖİDB<br>Otomasyon<br>Merkezi | Öğretim Planının öğrencilere<br>atanması                                                                                  | Onaylanan Öğretim Planı<br>ismindeki "Taslak" kelimesi<br>kaldırılıp kaydedildikten<br>sonra; ilgili öğrencilere,<br>UBYS üzerindeki diğer ilgili<br>modülere kullanarak atanır.                                                                                                    |                                                                                      | ÜBYS   |